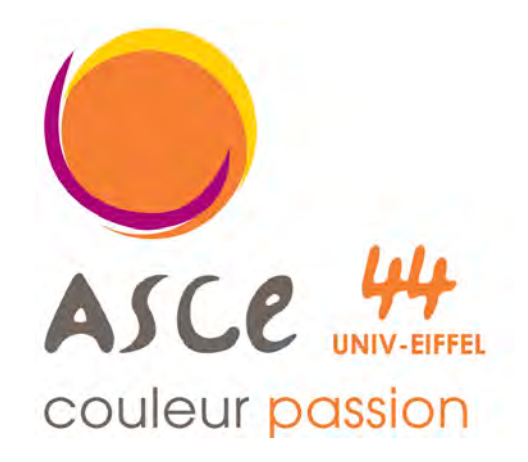

# ASCE ASCE 44 Univ. Eiffel

# Procédure de commande de billetterie

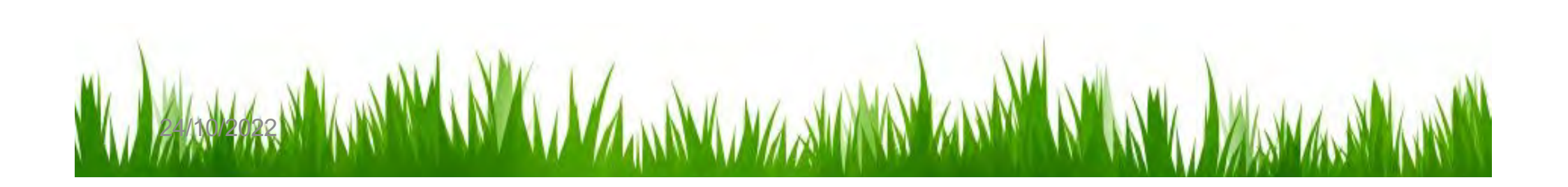

### ASCE 44 Univ. Eiffel: Procédure de commande de billetterie

| YC | hanger le mot de passe)                                                      |                        |                           |                |                     |                    |                       | MARCE                                    |                                              |                                                                                                    |                                      |
|----|------------------------------------------------------------------------------|------------------------|---------------------------|----------------|---------------------|--------------------|-----------------------|------------------------------------------|----------------------------------------------|----------------------------------------------------------------------------------------------------|--------------------------------------|
|    | ASCE .                                                                       | ASCE 44                | Univ. Eiffel              |                |                     | 0                  | Permanen<br>Email aso | te le vendredi de 13<br>e nantes@asco44u | 2h30 à 13h30, Caleir<br>novelfel # / Acoboor | krus<br>+ 3002                                                                                                 | 2                                    |
| A  | COUEIL CULTURE - PARTENAIRE                                                  | 5 LIENS UTILES - BRIC  | COLAGE * SPORT * DIVERS * | ANNONGES(0)    | L'ASSOCIATIO        | NR - ADM           | N Restaurs            | ant                                      |                                              |                                                                                                    |                                      |
| 1  | Actualités                                                                   |                        |                           | Menu           | de la semuine:      | Manu serouine      | 43 (Mens, Ren         | Rent (                                   |                                              | _                                                                                                    | Pire BRICOLACE                       |
|    | Site de commande Vazyvit                                                     |                        |                           |                | Rea                 | arvation de repa   | -                     |                                          |                                              |                                                                                                    | Nase BRIDDENCE                       |
|    | Site de consultation France                                                  | billet                 |                           |                |                     |                    |                       |                                          |                                              |                                                                                                    | Réservation du 24/10/2022            |
| В  | illets et cl. Mode d'emploi Vazyvit                                          |                        |                           |                | A                   | TUALITES           |                       |                                          |                                              |                                                                                                    | Remorque rehausse verte gritagée mai |
|    | Bon<br>Billetterie en stock                                                  |                        |                           |                | Tout                | the los netualité  |                       |                                          |                                              |                                                                                                    | du 21/10/2022 13:00 au 24/10/2023    |
|    | 11 bill                                                                      |                        |                           | < Octobre      |                     |                    |                       |                                          | >>                                           |                                                                                                    | 06.00                                |
|    | Ciné Commande                                                                |                        |                           |                |                     | _                  | -                     |                                          |                                              |                                                                                                    | Scenticateur Mekita (new A714)       |
|    | E-TIC<br>Réglement en ligne *                                                | ARTE UGC               | - L                       | M              | M                   |                    | N.                    | 5                                        | D                                            |                                                                                                    | 12:00                                |
|    | BLUE SO DE SO E                                                              | -                      | 3                         | 4              | .5                  | 6                  | 7                     | 8                                        | 9                                            |                                                                                                    | Remorque bermante réhausse 500kg     |
|    | . E-TICKETS UGC SAINT-HERBLAIN 12M                                           | AVEC CARTE UGC         | 10                        | 11             | 12                  | 13                 | 14                    | 15                                       | 16                                           |                                                                                                    | du 21/10/2022 09:00 au 24/10/2023    |
|    | BLUE) (validite au 08/02/2023 ) :                                            |                        | 24                        | 25             | 26                  | 27                 | 28                    | 29                                       | 30                                           |                                                                                                    | 10:00                                |
|    | 3 billeta à 5,0 €                                                            |                        | 31                        |                |                     |                    |                       |                                          |                                              |                                                                                                    | Remorque 500kg grande galvanisé min  |
|    | 31 billeb a 4.5 € (Pros minimum)                                             |                        |                           |                |                     |                    |                       |                                          |                                              | Ajouter une actualité                                                                                          | du 18/10/2022 01:00 eu 24/10/2023    |
|    | . CINEMA POLE SUD (64) (valuate au 31/01/de                                  | 23):                   | Le 13/10/2022 , Sorti     | e au Théatre 1 | 00 noms le 1        | 9 novembre         | 2022 (Son             | dage pour l'a                            | activité du 19/                              | 11/2022 )                                                                                                    | 10:00                                |
|    | 11 billets à 4.8 € (Prix minimum)                                            |                        |                           | Le 13/10/202   | 2 est la date limit | te pour l'inscript | ion à l'activité      | du 19/11/2022                            |                                              |                                                                                                    |                                      |
|    | 48 billion à 6.5 €                                                           | national) -            |                           | Sortie a       | u Théatre 1         | 00 noms le         | 19 novemb             | ore 2022                                 |                                              |                                                                                                    |                                      |
|    | Détente Aquatique                                                            | a second second        |                           |                |                     | 1210.05            |                       |                                          |                                              |                                                                                                    |                                      |
|    | THALASSO PORNIC ESPACE FORM DU                                               | LUNDI AU VENDREDI      |                           |                |                     | Voir le détail     |                       |                                          |                                              |                                                                                                    |                                      |
|    | 12H30 A 15H30 OU 17H45 A 20H00 (valid)<br>11 hilting & 21.3 6 (Priv minimum) | a au faith2023 ) :     |                           |                |                     |                    | In                    | scriptions termi                         | nées - Nombre d                              | te participants: 24/20)                                                                                        | Activités du 24/10/2022              |
|    | . GALICEO PASS 3H ESPACE AQUATIQUE                                           | [palidbi au 1404/2023] | * (Nouvelle) (            | HALLENGE       | NTER-RÉGIO          | ONAL OPEN          | DE BOWL               | ING ALAIN                                | MOTTIE. (S                                   | Sport)                                                                                                    |                                      |
|    | 22 billets à 12.4 € (Prix minimum).                                          |                        |                           |                |                     |                    | 20.00                 |                                          |                                              | and a second second second second second second second second second second second second second second second |                                      |
|    | <ul> <li>EN COMMANDE - CALICEO PASS 3H ES</li> </ul>                         | PACE AQUATIQUE:        | CHALLE                    | NGE INTER-     | REGIONAL            | OPEN DE B          | OWLING                | ALAIN MOT                                | TIER 2022                                    |                                                                                                    | Aucune activities programmee         |

5.

#### Vous êtes sur le compte de Erwann RAYSSAC Changer le mot de passe)

Nouvelle commande

#### Commandes en attente (0)

otre panier de commandes

Intitulé

| ID Cde | Date Cde | Produit | Catégorie |
|--------|----------|---------|-----------|
|        |          |         |           |

🛡 Veuillez respecter l'intitulé et la catégorie du produit commandé pour éviter les er

Le montant total de votre suvention pour la saison 2014/2015 est de 9.18 € (Plafond: 100.00 €)

- 1. Se connecter avec ses identifiants
- 2. Cliquer sur « Mes commandes »
- 3. Cliquer sur le bouton « Nouvelle commande »
- 4. Décrire le produit souhaité dans l'intitulé, indiquer une catégorie, le prix, le nombre, puis appuyer sur le bouton « **Insérer** »

(si vous ne connaissez pas le prix, ce n'est pas grave!!!)

« Valider » la commande une fois toutes les produits saisies !!

| Catégorie | Prix<br>unitaire<br>(€) | Quantité | Subvention<br>ASCE | Total (€) |         |     | Votre panier de commandes                                                                                      |                                                                                                    |                                                                   |                                                 |                                                                     |                                                                   |                |
|-----------|-------------------------|----------|--------------------|-----------|---------|-----|----------------------------------------------------------------------------------------------------|----------------------------------------------------------------------------------------------------|-------------------------------------------------------------------|-------------------------------------------------|---------------------------------------------------------------------|-------------------------------------------------------------------|----------------|
|           | Q                       | 1        | 0                  |           | Insérer | 5   | Ajouter V                                                                                                    | <i>'euillez respecter l'int</i><br>Catégorie                                                                                                    | itulé et la catégor<br>Prix unitaire<br>(€)                       | ie du produit<br>Quantité                       | commandé pour é<br>Subvention<br>ASCE                               | viter les erreurs<br>Total (€)                                    | 11             |
|           |                         |          |                    |           |         |     | Salons LES FLORALIES Nantes adultes                                                                            | Salons                                                                                                    | 17.00€                                                            | 2                                               | 5.10€                                                               | 28.90€                                                            | 0              |
|           | 1                       | M        | N.L.               | 1 1       |         |     |                                                                                                    |                                                                                                    |                                                                   | Totale de                                       | e la commande (Tota                                                 | al article :0): 28.                                               | 90€            |
|           | V                       | N        | X1                 |           | NK      | N/A | L'ASCE Ifsttar ne peut être responsable d'une err<br>Vous avez 1 produits en commande et accumulé 5.10<br>ASCE | The same of the set of the set o | e tarif appliqué los<br>es billets ne seront<br>ous pouvez procéc | rs de la livrai<br>commandés<br>ler à la valida | son au bureau sera<br>ulaprès validation d<br>tion dans votre espac | valable.<br>/alider la comma<br>le la commande.<br>se 'Mes comman | inde<br>ides'! |

## Le site Vazyvit: commande de billetterie Mode d'emploi

| BIENVENUE SUR LE SITE DE L'ASSOCIATION ASCE<br>44 IFSTTAR                                                                                                    |     |
|----------------------------------------------------------------------------------------------------|-----|
| (ASCE 44 IESTTAR est /association du personnel du campus de Nantes de l'Université Custave Elffel. L'association propose un ensemble de services pour vos loisits                                                                                                    |     |
| Culturu/Milliottarie     thronige     toyinge     toyinge     sport     Ventes groupées     Costauration                                                                                                    |     |
| Vous pouvez rétriouver l'encemble de nos effres sur notre site internet www.ascelisttar44.org                                                                                                    |     |
| Nouis inventi également le balieir de vous proposer faccès aux offres de la plateforme VazyVit' pour profiter de nombreux avantages pour vos loises. En complement des ta<br>CE de la plateforme, l'ASCE 44 instTAR subencomo de onombreuxes offres de bilitetérie (vous renseigner auprès de la commission outure entait : <u>dom-</u><br>culturabase/bilitet docs i nour polities do ces offres, vous avez deux solucions: | nti |
| Commander via notre site internet et profiter des subventions de TASCE, la subvention est appliquée automátiquement. Les billiers seront mit à votre dispodition fon<br>de notre permanence. Noir procédure sur notre site internet).     Commander et paye directement sur votre compté Vagynt en choisissant le mode de livraison. Attention, pas de subvention ASCE pour cette outon!!                                    |     |
| La controligion culturg de l'ASCE +4 IFSTTAR                                                                                                    |     |
| CONNECTEZ-VOUS                                                                                                    |     |
| fredannie Stiggmal com                                                                                                    |     |
|                                                                                                    |     |
| Se souvenir de mol                                                                                                    |     |
| CONNEXION                                                                                                    |     |
|                                                                                                    |     |

#### Pour profiter de ces offres, vous avez deux solutions:

option!

- <u>Commander via notre site internet</u> et profiter des subventions de l'ASCE, la subvention est appliquée automatiquement. Les billets seront mis à votre disposition lors de notre permanence. (Voir procédure sur notre site internet).
- <u>Commander et payer directement</u> sur votre compte Vazyvit en choisissant le mode de livraison. Attention, pas de subvention ASCE pour cette

#### Accès aux détails et tarifs

Site internet https://asce44-uge.fr/

Une fois connecté sur le site de l'ASCE, cliquer sur le bouton

#### **BILLETTERIE VAZYVIT'**

Concerts, Spectacles, Sports, ... Accédez à un catalogue de plus de 60 000 références partout en France !

Je découvre VazyVit' !

# Le site Vazyvit': la commande avec subvention

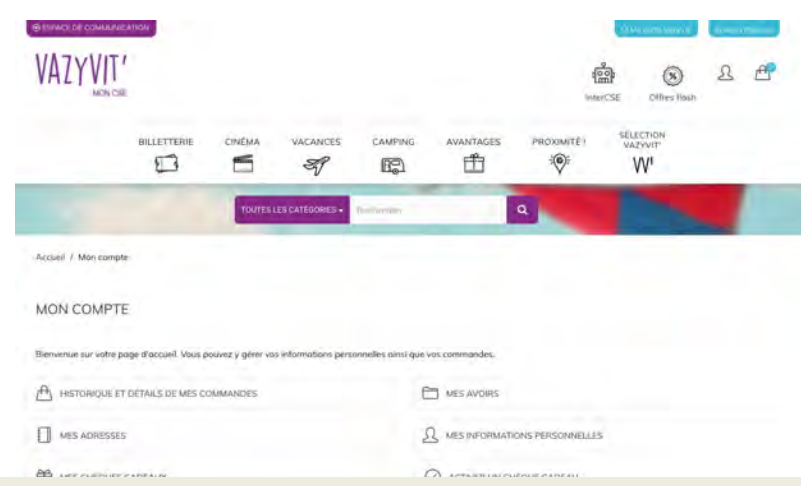

PROXIMITÉ ! CINÉMA VACANCES CAMPING AVANTAGES 0 27 f SP RD) CONCERTS LOISIRS SPORTS PARC SPECTACLES Variété/Comédie Musicale Salon/Foire Sports individuels Spectacles/Expos jeune Aquarium Clubbing/Soirées/Galas public Excursion/Tourisme Sports collectifs Parc d'attraction Pop-Rock/Musique Pratiquez un sport Sports mécaniques Parc animalier Spectacles de plein air Activités De Loisirs Sports de combat Pass narc Électronique Spectodes Rap/Reggae/Soul-Funk Cirque Arts/musées Autre sport lazz/Blues/Gospel Théâtre/Humour Coffrets Musiques du monde Cabaret/Restauration Exposition/Musée Spectacle 74 produits par page Montre Comédie Musicale Variété Et Chanson Françaises BARBAC Variété Internationale Clubbing/Soirées/Galas Pop-Rock/Musique électronique Rap/Reggae/Soul-Funk Jazz/Blues/Gospel ES OGRES DE BARBACK GOLDMEN - TRIBUTE 100 ICHEL IONASZ - GRO Musiques du monde GOLDMAN

#### Se connecter sur https://asceifsttar44.org S'identifier avec

Login: Adresse email

- 1. Créer une commande,
- 2. Copier l'intitulé du produit dans le champ,
- 3. Indiqué le prix remisé et le nombre,
- 4. Insérer puis valider

#### Formulaire de pré-commande billetterie

Votre nom RAYSSAC Erwann Date de la commande

Le montant total de votre subvention pour la saison 2016/2017 est de 29.2 € (Plafond: 70.0 €)

#### Email de confirmation de commande Email lorsque le produit est disponible

#### Votre panier de commandes

| Ajouter produit hors stock                                              | Ajouter produit en sto | ock 🛛 🕕 Veuillez re    | especter l'intitulé | et la caté | gorie du prod | luit commandé pour évi | ter les erreurs ! |
|-------------------------------------------------------------------------|------------------------|------------------------|---------------------|------------|---------------|------------------------|-------------------|
| Produit                                                                 | t                      | Categorie              | Prix unitaire       | NB         | Remise        | Total                  |                   |
| LE LAC DES CYGNES<br>CARRE OR TARIF NORMAL<br>jeu. 30 mars 2017 à 20h00 |                        | Concerts Et Specl ▼    | 62                  | 2          | 10.0          | 114.0                  | Insérer           |
| L'ASCE lifettar no pout ôtro r                                          | osponeable d'une orr   | rour do caisio. Soul k | n tarif appliquó    | lore do l  | a livraicon d |                        |                   |

25/05/2016